## SOLAR ELECTRIC

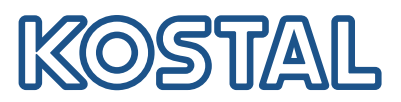

## Checkliste Inbetriebnahme

| Kunde:                                                             |                              |         |            |                               |                                 |  |
|--------------------------------------------------------------------|------------------------------|---------|------------|-------------------------------|---------------------------------|--|
| Installationsort:                                                  | Straße:                      |         |            |                               |                                 |  |
|                                                                    | PLZ:                         |         | Ort:       |                               |                                 |  |
| Anlagengröße [kWp]:                                                |                              |         |            |                               |                                 |  |
|                                                                    |                              |         |            |                               |                                 |  |
| Vorab                                                              |                              |         |            |                               |                                 |  |
| Ausreichend PLENTICOINS vorh                                       | nanden                       | Ja      |            | 1x je Leistungserweit         | erung / 3x Batterieaktivierung  |  |
| Kunde hat sich selbst einen Zuga<br>zum KOSTAL Solar Portal angele | ang<br>egt                   | Ja      | Über KOSTA | AL Solar App oder <u>terr</u> | ninal.kostal-solar-electric.com |  |
| KOSTAL Smart Energy Meter                                          |                              |         |            |                               |                                 |  |
| Typ auswählen                                                      |                              |         |            | G1                            | G2                              |  |
| LAN-Kabel angeschlossen                                            |                              |         |            | Ja                            | Nicht gewünscht                 |  |
| RS485 Verbindungen (PLENTICO                                       | ORE) angeschlossen           |         |            | Ja                            | Nicht gewünscht                 |  |
| RS485 Verbindungen (ENECTOF                                        | R) angeschlossen             |         |            | Ja                            | Nicht gewünscht                 |  |
| Sticker (Typenschild) mit Zugang                                   | sdaten am Einbauort angeb    | racht . |            | Ja                            |                                 |  |
| Artikelnummer notieren                                             |                              |         |            |                               |                                 |  |
| Seriennummer notieren                                              |                              |         |            |                               |                                 |  |
| IP-Adresse notieren                                                |                              |         |            |                               |                                 |  |
| Passwort (siehe Sticker bzw. Typ                                   | enschild) notieren           |         |            |                               |                                 |  |
| Startseite erreichbar<br>(z.B. IP-Adresse oder http://ksei         | m-g2-XXXXXXXXX (Seriennu     | mmer).  |            | Ja                            | Nicht gewünscht                 |  |
| Update aktuelle Firmware durche                                    | geführt + Version notieren . |         |            | Ja                            |                                 |  |
| AutoUpdate Funktion aktiviert                                      |                              |         |            | Ja                            | Nicht gewünscht                 |  |
| Solar Portal Export aktiviert                                      |                              |         |            | Ja                            | Nicht gewünscht                 |  |
| Komfortfunktion (ENECTOR) freig                                    | geschaltet                   |         |            | Ja                            | Nicht gewünscht                 |  |
| PLENTICOBE G3                                                      |                              |         |            |                               |                                 |  |
| Angeschlossen per                                                  |                              |         |            | LAN                           | WLAN                            |  |
| Angeschlossene Batterie Tvp + k                                    | Kapazität (kWh)              |         |            |                               |                                 |  |
| BackUp Switch installiert                                          |                              |         |            | Ja                            | Nicht gewünscht                 |  |
| Backup Verbraucher eingerichte                                     | t                            |         |            | Ja                            | Nicht gewünscht                 |  |
| Interner DC-Überspannungssch                                       | utz installiert              |         |            | Ja                            | -<br>Nicht gewünscht            |  |
| IP-Adresse notieren                                                |                              |         |            |                               | -                               |  |
| Artikelnummer notieren                                             |                              |         |            |                               |                                 |  |
| Seriennummer notieren                                              |                              |         |            |                               |                                 |  |
| Master Key (siehe Typenschild) n                                   | otieren                      |         |            |                               |                                 |  |

| Firmware Update durchgeführt                                                     | Ja            | Nicht gewünscht |
|----------------------------------------------------------------------------------|---------------|-----------------|
| AutoUpdate Funktion aktiviert                                                    | Ja            | Nicht gewünscht |
| Leistungsupgrade durchgeführt                                                    | Ja            | Nicht gewünscht |
| Batteriefunktion aktiviert                                                       | Ja            | Nicht gewünscht |
| ModBus aktiviert                                                                 | Ja            | Nicht gewünscht |
| Schattenmanagement aktiviert                                                     | Ja            | Nicht gewünscht |
| Solar Portal Export aktiviert                                                    | Ja            | Nicht gewünscht |
| Optional                                                                         |               |                 |
| Externe Batteriesteuerung (z. B. Steuerbarkeit §14a EnWG) angeschlossen          | Ja            | Nicht gewünscht |
| Wenn Ja                                                                          | Steuerleitung | EEBus           |
| Schaltausgänge konfiguriert                                                      | Ja            | Nicht gewünscht |
| Rundsteuerempfänger angeschlossen                                                | Ja            | Nicht gewünscht |
| ENECTOR                                                                          |               |                 |
| ModBus RTU (RS485) zu KSEM angeschlossen (Farben beachten)                       | Ja            | Nicht gewünscht |
| DIP-Schalter Einstellungen vorgenommen (siehe Kurzanleitungen)                   | Ja            | Nicht gewünscht |
| Optional                                                                         |               |                 |
| Steuersignal gemäß §14a EnWG angeschlossen, Brücke entfernt                      | Ja            | Nicht gewünscht |
| Update mit CAN2USB-Kabel durchgeführt<br>(nur bis Seriennummer 20.000 notwendig) | Ja            | Nicht gewünscht |
| Einstellungen auf KSEM-Oberfläche                                                |               |                 |
| RS485B deaktiviert                                                               | Ja            | Nicht gewünscht |
| Aktivierungscode im KOSTAL Solar Webshop erworben (2 PLENTICOINs) .              | Ja            | Nicht gewünscht |
| Aktivierungscode unter Zusatzfunktionen eingegeben                               | Ja            | Nicht gewünscht |
| Wallbox hinzugefügt                                                              | Ja            | Nicht gewünscht |
| Name Wallbox eingetragen                                                         |               |                 |
| Wechselrichter hinzugefügt (ggf. FW Update notwendig)                            | Ja            | Nicht gewünscht |
| KOSTAL Solar Portal                                                              |               |                 |
| Kunden-PV-Anlage angelegt mit Namen                                              |               |                 |
| Wechselrichter hinzugefügt                                                       | Ja            | Nicht gewünscht |
| KOSTAL Smart Energy Meter hinzugefügt                                            | Ja            | Nicht gewünscht |
| Kunden zuweisen als Anlagenbesitzer (E-Mail notieren)                            |               |                 |
| Option                                                                           |               |                 |
| Alarmmeldungen aktiviert                                                         | Ja            | Nicht gewünscht |
| Smart Warranty                                                                   |               |                 |
| Per Webshop oder Solar App (PRO Funktion) angemeldet                             | Ja            | Nicht gewünscht |